## CARA MENJALANKAN PROGRAM

- 1. Instal Eclipse
- 2. Instal Aptana Studio 3
- 3. Membuat sourcecode program dengan menggunakan Aptana
- Membuat menu untuk android di eclipse dan memanggil aplikasi web ke android dengan menggunakan webview
- 5. Buka aplikasi android melalui smartphone
- 6. Silahkan pilih barang di katalog.
- 7. klik nama barang, lalu akan tampil detail barang.
- 8. Klik tombol Beli setelah itu akan masuk ke keranjang belanja.
- 9. Jika anda ingin membeli lebih dari satu barang yang sama, silahkan ganti jumlah barangnya.
- 10. Untuk melakukan pembelian yang klik tombol kembali.
- 11. Ulangi langkah 1-5. Jika sudah selesai, kembali ke keranjang lalu tekan simpan.
- 12. selanjutnya akan muncul rincian belanja,klik lanjut.
- 13. Selanjutnya masukan alamat pengiriman barang.
- **14.** lalu klik lanjut, maka tampilan tagihan belanja akan muncul.
- **15.** Melakukan transaksi pembayaran